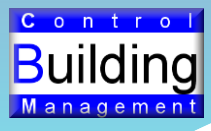

# Siège social de SOLVAY à Paris

### **Description**

Immeuble du siège de la société SOLVAY

Rénovation des locaux et de la GTB

#### Matériels installés

#### Bus de communication

- LonWorks pour les VC, éclairage, store
- Lonworks pour les automates CVC et points divers

#### Equipements installés

- 4 serveurs Web Jace 6xx Tridium
- 1 poste SAX de centralisation des données et de programmation
- 174 régulateurs terminaux Lonworks de la société *ISB* pour la commande des éclairages Jour 1 et 2, du stores et de la climatisation des MTA
- 4 automates programmables Climatix de la société *Siemens* pour la CVC
- 9 automates programmables Climatix de la société *Siemens* pour la commande d'éclairage circulation et palier

#### Informations reprises

- 20 informations par régulateurs terminaux
- 500 points de données divers

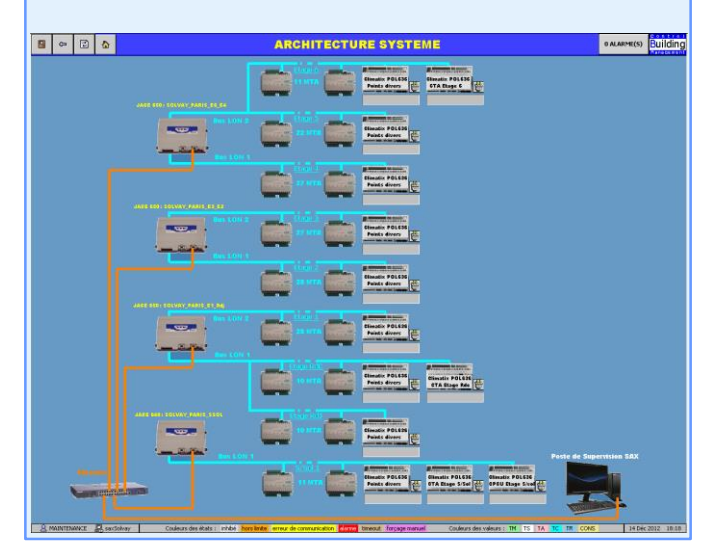

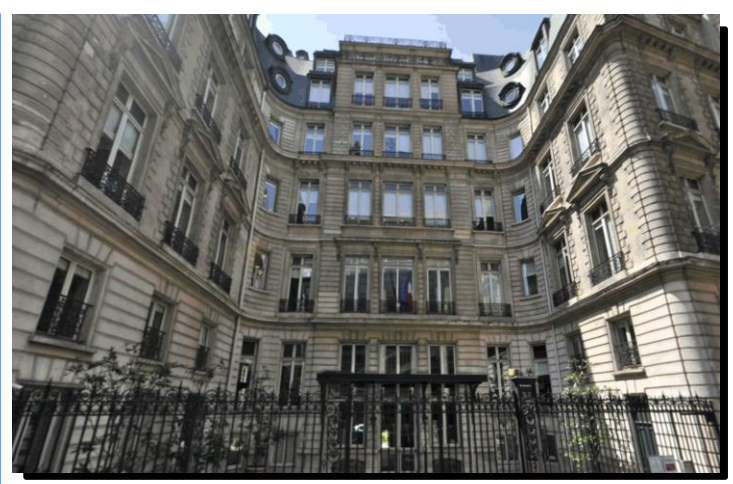

### **Présentation**

Il s'agit d'un immeuble de bureau comprenant 6 étages situé à Paris. La rénovation s'est faite en milieu occupé, étage par étage sur une durée de 10 mois.

### Demande du client

Dans le cadre de travaux de rénovation, il voulait changer :

- Les régulateurs terminaux commandant le MTA, les éclairages jour 1+2 et le store de chaque pièce
- Les automates gérant les équipements CVC (2 CTA, une distribution de chaud et de froid)
- Les automates commandant les éclairages des paliers et des circulations
- · Le poste de supervision devenue obsolète

Il voulait cependant exploiter son installation au fur et à mesure de la rénovation.

De plus il souhaitait modifier lui-même la configuration des maitres/esclaves et le recloisonnement des pièces.

#### Solution apportée

L'utilisation décentralisée des automates serveurs web Jace de *Tridium* a permis un déploiement progressif de la gestion des différents équipements en fonction de l'avancement de la rénovation.

Chaque Jace est pourvu d'une solution de gestion des Maitres/Esclaves et du recloisonnement, développée par **C**ontrol **B**uilding **M**anagement et utilisable par l'interface graphique Web.

L'ensemble des Jace est gérés par le système de supervision centralisée Niagara de *Tridium*.

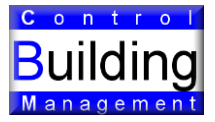

### **Présentation de notre solution**

## L'interface graphique pour la gestion des régulateurs terminaux a été optimisée sur une seule vue graphique qui se compose :

- a Une barre de boutons permettant à l'exploitant ayant les droits d'accès appropriés de :
  - Faire des commandes groupées d'horloges et de consignes...
  - Modifier la configuration des maitres/esclaves
  - Modifier le plan d'étage
- Un tableau listant tout les régulateurs de l'étage et permettant en autre de créer les maitres/esclaves
- Un objet graphique animé placé sur le plan d'étage et représentant chaque régulateur terminal et indiquant les informations : température ambiante, éclairage, store et contact de fenêtre

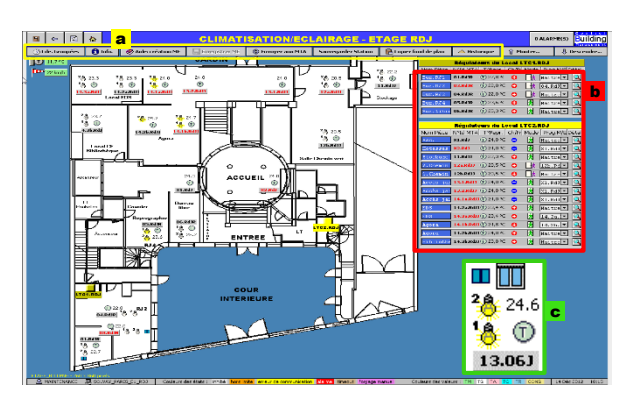

## L'interface graphique d'un régulateur terminal affiche l'ensemble des informations nécessaires pour son exploitation et des commandes pour la partie VC.

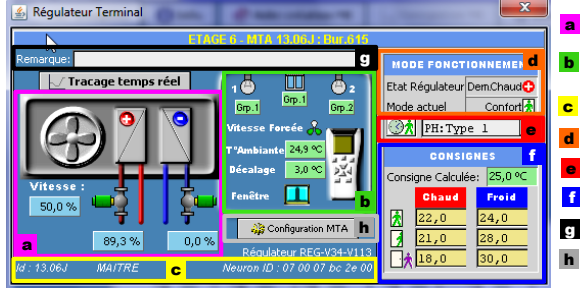

- a Les sorties Vanne Chaud/Froid et Vitesse ventilateur
- La valeur de Température, Décalage local, Contact de fenêtre, Détecteur de présence et luminosité, Etat Auto/Forcé du ventilateur, Etat des commande des éclairages et du store
- c L'identification du régulateur, son nom, son état Maitre ou Esclave, son Neuron Id
- d L'état de fonctionnement et le mode d'occupation du régulateur
- e Le choix de l'horloge de groupe pour commander le mode de fonctionnement
- La consigne calculée et les 6 consignes Chaud/Froid des différents modes de fonctionnement
- g Une zone de saisie d'un texte de remarque modifiable par l'exploitant
- h Un bouton de paramétrage du fonctionnement des lumières et store

Choix de l'étage à forcer :

Forcage Monter les Stores

Forcage Descendre les Stor

Forcage Allumer les Lumière

Forcage Eteindre les Lumièr

## Une autre interface graphique permet à l'exploitant de faire des différentes commandes groupées pour toute une zone.

- a L'exploitant a le choix entre 6 programmes horaires types pour chaque Régulateur Terminal. Il peut indiquer l'usage du programme horaire et le modifier en cliquant sur le bouton ce qui ouvre la fenêtre de programmation. Il a aussi la possibilité de saisir un calendrier pour les jours fériés ou spéciaux
- b L'exploitant peut faire des commandes groupées pour modifier les consignes Chaud/Froid pour tous les régulateurs de l'étage ainsi que pour tous les modes de fonctionnement Confort, Attente et Economie
- C Ce bouton permet de bloquer tous les stores en position haute. Ce blocage est prioritaire sur toutes les commandes GTB ou local
- Ces boutons permettent, en choisissant d'abord l'étage, de faire des forçages :
- De monter ou descendre les stores de tout l'étage
- D'allumer ou d'éteindre les éclairages de tout l'étage

|    |                    | PROGRAMME HORAIRE a              |                 |                   |
|----|--------------------|----------------------------------|-----------------|-------------------|
|    |                    | N° PH                            | Description     | Modifier PH       |
|    |                    | PH: Type 1                       | Bureaux Etg.6   | <b>Occupation</b> |
|    |                    | PH: Type 2                       | Bureaux Etg.5   | 🕜 Occupation      |
|    |                    | PH: Type 3                       | Bureaux Etg.4   | 3 Occupation      |
|    |                    | PH: Type 4                       |                 | Occupation        |
|    |                    | PH: Type 5                       |                 | <b>Occupation</b> |
| RE | S ET STORES        | PH: Type 6                       |                 | Inoccupation      |
|    | Etage 6            | CALENDR                          |                 | IER               |
| -i | Forcage Monter     | Calendrier Jours Fériés/Spéciaux |                 | 1 Inactif         |
| _  | Torcage Tioneer    | CO                               | NSIGNES GROUP   | EES ETAGE 6 b     |
| s  | Forcage Descendre  | Cons.Froid Confort               |                 | Changer consigne  |
| ;  | Forcage Allumer    | Cons.Froid Attente               |                 | Changer consigne  |
| s  | Forcage Eteindre   | Cons.Froid Economie              |                 | Changer consigne  |
|    | Cons.Chaud Confort |                                  | haud Confort    | Changer consigne  |
|    |                    | Cons.Chaud Attente               |                 | Changer consigne  |
|    |                    | Cons.Chaud Economie              |                 | Changer consigne  |
|    |                    | BLO                              | CAGE DE TOUS I  | ES STORES C       |
|    |                    | Blocade en r                     | nosition Montée | NON               |

## L'interface graphique pour l'exploitant d'un équipement CVC se compose :

- a D'un schéma de principe avec :
  - Des objets animés
  - Des indicateurs dynamiques des valeurs des points sous forme de tableau ou de simple cellule
- D'un ou plusieurs tableaux de consignes comprenant :
  - Des boutons pour la modification des consignes logiques
  - Des champs pour la modification des consignes analogiques
  - Des boutons permettant d'ouvrir dans une nouvelle fenêtre un programme horaire modifiable par l'exploitant

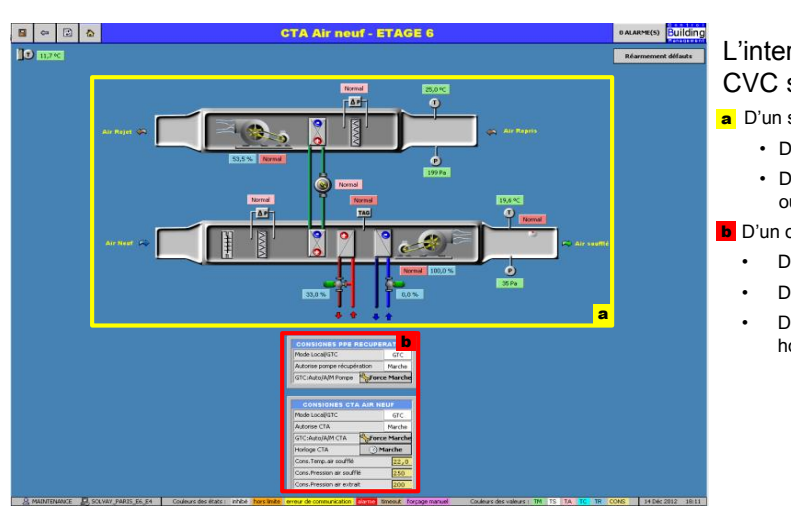